Direction des technologies de l'information (DTI)

## Guide de configuration

Réseau sans-fil eduroam (Android)

Créé le 10 janvier 2020 Par Dave Anderson

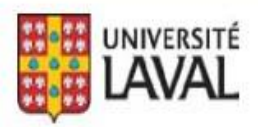

### REMERCIEMENTS

Révision du document par Isabelle Langlois.

De plus, nous tenons à remercier sincèrement toutes les personnes ayant participé, de près ou de loin, à la réalisation de ce guide.

#### **AVERTISSEMENT**

Ce document est à l'intention des étudiants et employés de l'Université Laval. Il explique comment configurer le réseau sans fil eduroam sur les appareils Android tels que téléphones intelligents et tablettes. Par contre, il n'explique pas comment l'utiliser.

#### **Erreurs et coquilles**

Nous avons déployé tous les efforts nécessaires pour nous assurer que le contenu de cette publication soit exact et à jour; cependant, si vous détectez des erreurs, fautes ou imprécisions, veuillez-nous les communiquer en écrivant au Centre de soutien de la DTI à : <u>aide@dti.ulaval.ca</u>.

Pour configurer vos appareils Android, veuillez suivre la procédure suivante :

Ouvrir les Paramètres.

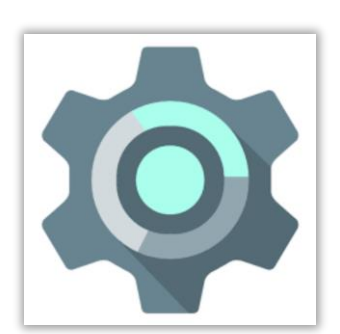

Dans les **Paramètres**, sélectionner **Réseau et Internet**.

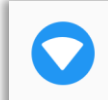

**Réseau et Internet** Wi-Fi, mobile, conso. des données, point d'accès

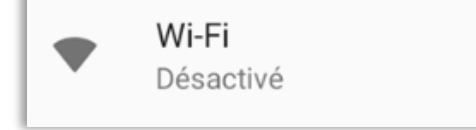

Non connecté

Wi-Fi

Par la suite, sélectionner Wi-Fi.

#### Note :

Si le Wi-Fi est désactivé, glisser le bouton vers la droite afin de l'activer.

Dans la fenêtre **eduroam**, préciser les paramètres suivants :

- Dans la liste Méthode EAP, choisir PEAP.
- 2. Dans la liste Authentification étape 2, choisir MSCHAPV2.
- Dans la liste Certificat CA, choisir Ne pas valider.
  On peut aussi sélectionner Utiliser le certificat du système MAIS il faudra entrer le domaine
  « ulaval.ca » dans le champ suivant.
- À la ligne Identité, inscrire votre Identifiant UL (IDUL) suivi de @ulaval.ca (minuscule ou majuscule).
- À la ligne Mot de passe, inscrire votre mot de passe (NIP). (<u>https://monidul.ulaval.ca</u> pour toute information supplémentaire).
- 6. Cliquer sur Se connecter.

# eduroam Méthode EAP PEAP Authentification étape 2 MSCHAPV2 Certificat CA Ne pas valider Aucun certificat indiqué. Votre connexion ne sera pas privée. Identité votre\_IDUL@ulaval.ca Anonyme Mot de passe motdepasse

ANNULER

SE CONNECTER

Si les paramètres sont exacts, le réseau sans fil eduroam se connectera.